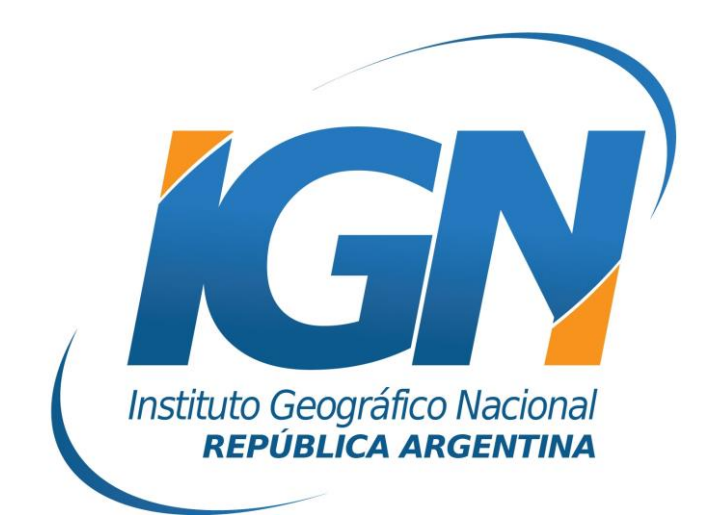

## Instructivo de Configuración de Controladoras con Carlson SurvCE para el uso de RAMSAC-NTRIP

# Dirección de Geodesia Instituto Geográfico Nacional

## Introducción

El presente *Instructivo de configuración* tiene como finalidad detallar las operaciones y configuraciones necesarias para que un usuario de RAMSAC-NTRIP realice al utilizar controladoras GNSS que trabajan con Carlson SurvCE.

Este *Instructivo* tiene además, el propósito de facilitar la labor del personal técnico que se inicia en la actividad, y que por lo tanto no posee un alto grado de experiencia en trabajos de esta índole.

La información para crear este documento fue suministrada por la empresa Geosistemas SRL.

## Conexión a Internet

Para proveer a la controladora de Internet, se podrá ingresar una SIMCard en la misma o bien utilizar el servicio de Wi-Fi del teléfono móvil.

Para esto último, debe seguir los siguientes pasos:

- A. Desde el teléfono móvil activar modo "Zona Wi-Fi portátil". Esto generará una señal Wi-Fi desde el teléfono móvil, la misma puede ser configurada con contraseña.
- **B.** Configuración Wi-Fi desde la controladora. Desde el menú Inicio del Windows Mobile de la controladora seguir los siguientes items:
  - I. Inicio
  - II. Configuración

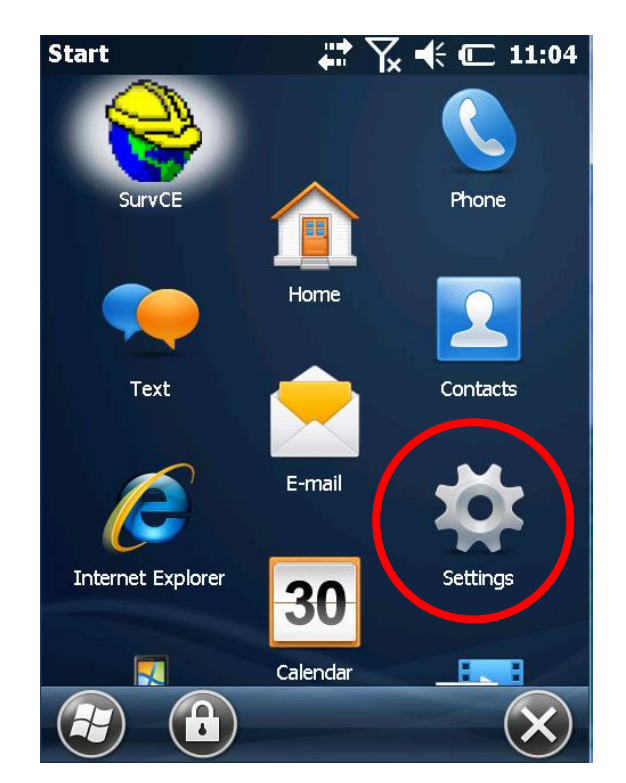

#### III. Conexiones

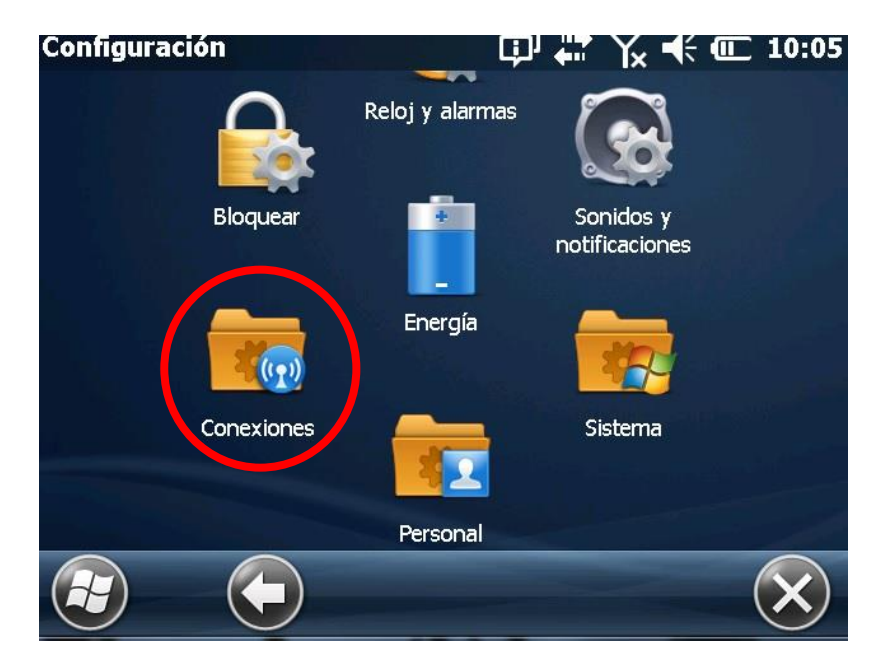

IV. Administrador de Conexiones inalámbricas

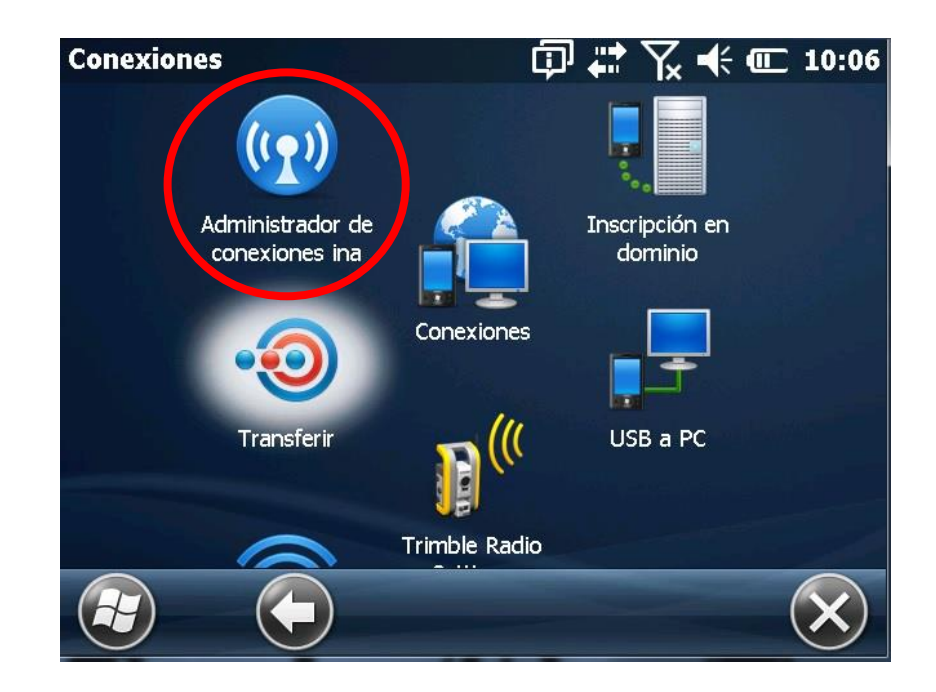

V. Activar Wi-fi y picar Menú.

| Wireless Manager | #₽ 🏹 🗲 🎟 10:26 |
|------------------|----------------|
| All              | ¢              |
| Wi-Fi            | Ŷ              |
|                  | Connecting     |
| Bluetooth        |                |
|                  | Off            |
| Phone            | હ              |
|                  | Off            |
|                  |                |
|                  | Menu X         |

VI. Seleccionar Red disponible

Se desplegará un listado de redes Wi-Fi disponibles. Aquí deberá seleccionar la red portátil creada desde su teléfono móvil.

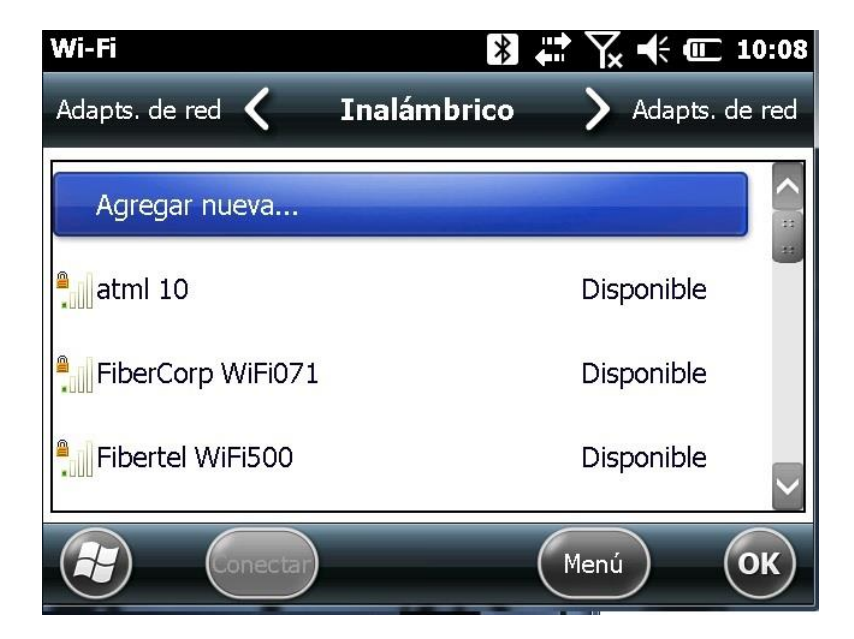

## Iniciar SurvCE

Desde la aplicación SurvCE, se configurará el levantamiento con NTRIP.

Para ello, habrá que modificar los siguientes parámetros: la conexión de red mediante la cual se recibirán las correcciones RTCM, el MountPoint que enviará las correcciones generadas en el Cáster y el estilo de levantamiento NTRIP.

#### 1. Configuración Wi-Fi del SurvCE

Configurada la conexión de Internet a la controladora, se deberá configurar ahora la conexión Wi-Fi en la aplicación para recibir el streaming de datos desde el caster del IGN (RAMSAC-NTRIP).

Para ello, deberá ingresar a la aplicación SurvCE.

- a. Debe crear un nuevo trabajo como se muestra en las siguientes imágenes.
  - i) En primera instancia, ingresar a la carpeta (Trabajos)
  - ii) Luego seleccionar *Trabajo nuevo / Existente*
  - iii) Introducir el nombre del nuevo trabajo
  - iv) Finalmente presionar el icono 🗹

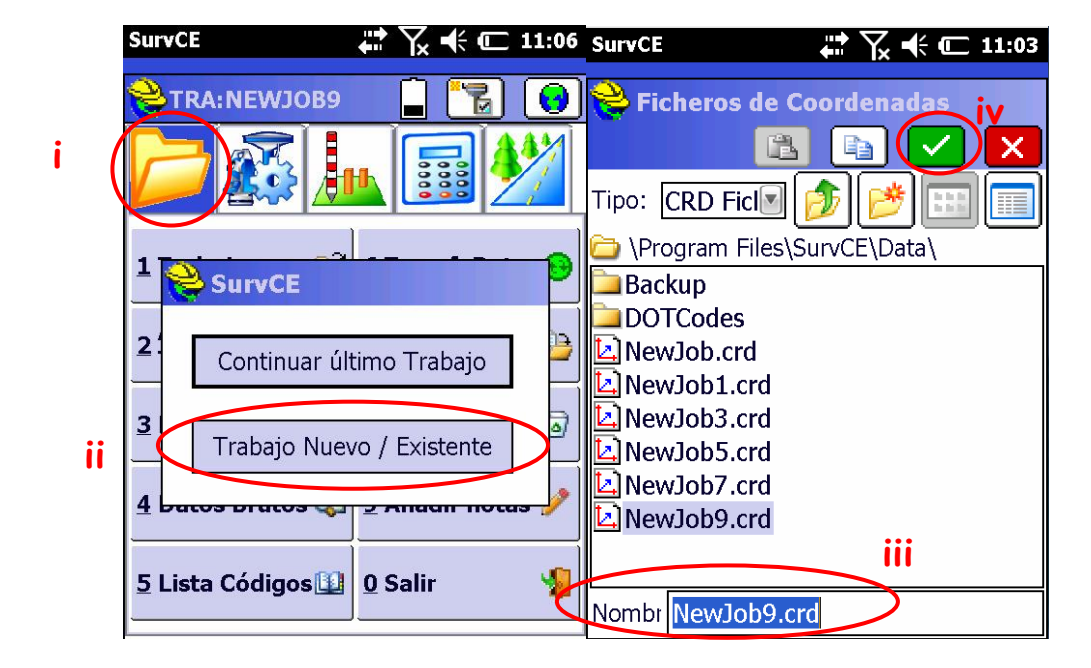

b. Una vez completada la información presionar 🗹

| SurvCE       | ÷         | • 7× •  | ť 🗖     | 11:02 |
|--------------|-----------|---------|---------|-------|
| 😂 Ajustes d  | del Trab  | ajo (   |         | ×     |
| Formato      | Opcio     | nes     | Rep     | lan   |
| Nuevo T      | rab       | S       | istema  | a     |
| Distancia: [ | Métrico   |         |         |       |
| Ángulo Grad  | los, Mini | itos, S | egund   | 0!    |
| LL: Grad     | los, Minı | itos, S | egund   | 0:    |
| Origen Azin  | nutes:    | No      | rte     |       |
| Proyección:  | ditar     | Lista I | Proyect | cione |
| GK Posgar    | F6(57)    |         |         |       |
|              |           |         |         |       |

c. En el menú principal, seleccionar la pestaña que se resalta en la imagen. Luego ingresar en **Móvil GNSS** dentro de la Pantalla de Inicio.

|           | SurvCE                   | 🛱 🏹 帐 📼 11:00           |
|-----------|--------------------------|-------------------------|
|           | TRA:NEWJOB7              | 🔒 🚡 😣                   |
|           |                          |                         |
|           | 1 Est. Total 🛛 🔋         | <u>6</u> Localización 🔛 |
|           | 2 Base GNSS 🛛 🕱          | Z Monitor SAT. 🏘        |
| $\langle$ | 3 Móvil GNSS  🚼          | 8 Tolerancias           |
|           | 4 Utilds Recep ₩<br>GNSS | 9 Periféricos 📙         |
|           | 5 Configurar  🛠          | O About<br>SurvCE       |

Pantalla de Inicio de SurvCE

d. En la solapa *Actual* seleccionar el fabricante y modelo de receptor desde el menú desplegable.

| SurvCE    |            | ₩ \.   | € @          | 10:25 |
|-----------|------------|--------|--------------|-------|
| 😂 Móvi    | GNSS       |        | $\checkmark$ | X     |
| Actual    | omms Re    | ceptor | RTK          |       |
| Fabricant | e:         |        |              | _     |
| Hemisph   | ere GPS    |        |              |       |
| Modelo:   | Eclipse II | S320   |              |       |
|           |            |        |              |       |
|           |            |        |              |       |
|           |            |        |              |       |
|           |            |        |              |       |
| Save      | lenombra   | Borrar | Defa         | ults  |
|           | Chombra    | Donal  |              | uita  |
|           |            |        |              |       |

e. En la solapa Comms, en *Dispost* se desplegará un listado donde se debe seleccionar el *Receptor Móvil*.

| SurvCE    |          |          | € @ | 10:26 |
|-----------|----------|----------|-----|-------|
| Móvil     | GNSS     |          |     | X     |
| Actual Co | omms Re  | eceptor  | RTK |       |
| Tipo:     | Bluetoot | h        |     |       |
| BT Tipo:  | Window   | s Mobile |     | *     |
| Dispost   |          |          |     |       |
|           |          |          |     |       |
|           |          |          |     |       |
|           |          |          |     |       |
|           |          |          |     |       |
|           |          |          |     |       |

f. En la solapa *Receptor* completar con los datos del Receptor Móvil o Rover.

| SurvCE             | 🗱 🏹 🗲 🗰 10:28     |
|--------------------|-------------------|
| 😂 Móvil GNSS       | 🔁 🗸 🗙             |
| Actual Comms Red   | ceptor RTK        |
| [HEMS320           | <u>†</u> 102.5 mm |
| ● Vertical ○ Incl. | . NGS             |
| Altura Antena: 2   | m                 |
| Máscara Elev.:     | 10                |
| Refresco Posc.:    | 1 Hz 💽            |
| Tipo DGPS:         | Ninguno 💽         |
| DGPS Limite Edad:  | 30                |
| Avan               | izado             |
|                    |                   |

g. Ingresar en la solapa *RTK* y seleccionar en el menú desplegable *Dispost:* **Internet en Colectora**.

| SurvCE 💡 🛱 🏹 🕂 価 12:57       | 7 |
|------------------------------|---|
| 🕟 Móvil GNSS 🛛 🚹 🖌           | j |
| Actual Comms Receptor RTK    | _ |
| Dispost: Internet en Colecto |   |
| Red: NTRIP 💌 🛠               |   |
| Puert Datos                  |   |
|                              |   |
| NtripInfoCaster:             |   |
|                              |   |
| Mensaje RTK: Auto            |   |
|                              |   |
|                              |   |
|                              |   |

#### 2. Configuración del Mountpoint y Levantamiento con NTRIP.

a. Seleccionar en el menú desplegable Red, la opción NTRIP. Luego presionar el icono 🔀.

Instructivo de Configuración de Controladoras con SurvCE para el uso de RAMSAC-NTRIP

| SurvCE    | ç        | ) 📫 🏹     |        | 12:57 |
|-----------|----------|-----------|--------|-------|
| 🔍 Móvil   | GNSS     |           |        | X     |
| Actual    | Comms    | Recep     | otor R | ТК    |
| Dispost:  | Internet | t en Cole | ecto   | *     |
| Red:      | NTRIP    |           |        | *     |
| Puert D   | atos 💽   |           |        |       |
|           |          |           |        |       |
| NtripInfo | Caster:  |           |        |       |
|           |          |           |        | i     |
| Mensaje   | RTK:     | uto       |        |       |
|           |          |           |        |       |
|           |          |           |        |       |

b. Configuración del Caster. En vuestro caso RAMSAC-NTRIP

|               | SurvCE   |                     | ┥ ( @ 1:13   |
|---------------|----------|---------------------|--------------|
|               | C Emis   | oras NTRIP          |              |
|               | Nombr    | IGN 💽               | Nuevo        |
| <br>$\langle$ | IP:      | ntrip.ign.gob.ar    | Berrar       |
|               | Puerto   | 2101                |              |
|               | Usuari   | Usuario             |              |
| $\mathcal{I}$ | Pot:     | ****                |              |
|               | _ Inforn | nación Emisor Corre | cciones:     |
|               | Identif  | fic.:               |              |
|               | Opera    | dor:                |              |
|               | Posició  | ón: 0.00S 0.00W ,   |              |
|               | Misc:    |                     |              |
|               | NMEA:    | NO requiere Po      | sición del 1 |

- i) El nombre de usuario corresponde al registrado en el formulario de la página web con su respectiva contraseña (<u>http://www.ign.gob.ar/NuestrasActividades/Geodesia/RamsacNtrip/</u><u>Registro</u>).
- ii) La dirección IP corresponde al dominio <u>ntrip.ign.gob.ar</u> en el puerto 2101.
- iii) Finalizar seleccionando el icono 🔽 en el borde superior derecho de

la pantalla.

c. Posterior a la configuración del Caster, se desplegará un listado de los Mountpoint que brindan servicio *NTRIP* y la versión *RTCM* que ofrecen.

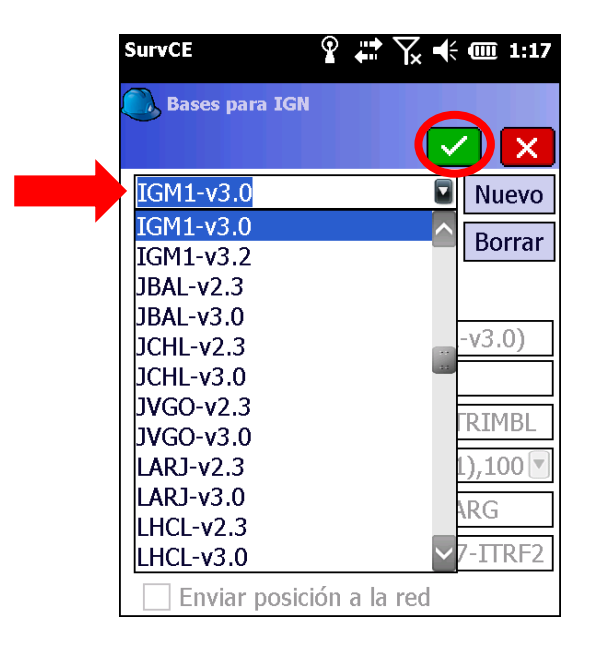

En la lista se seleccionará la estación de referencia que se desee utilizar y la versión RTCM por el cual se transmitirán las correcciones y luego Seleccionar el icono en el borde superior derecho de la pantalla.

d. Confirmar la configuración seleccionando el icono 🗹

| SurvCE    | <b>P</b> | ÷ Yx    |            | 12:57 |
|-----------|----------|---------|------------|-------|
| 🔍 Móvil ( | GNSS     |         | $\bigcirc$ | X     |
| Actual    | Comms    | Recep   | tor R      | ГК    |
| Dispost:  | Internet | en Cole | ecto       | *     |
| Red:      | NTRIP    |         |            | *     |
| Puert D   | atos 💽   | ]       |            |       |
|           |          |         |            |       |
| NtripInfo | Caster:  |         |            |       |
|           | IG       | M1-v3   | .2 💌       | 1     |
| Mensaje   | RTK: A   | uto     |            |       |
|           |          |         |            |       |
|           |          |         |            |       |
|           |          |         |            |       |

e. Conexión establecida

Establecida la conexión con el Mountpoint y su versión RTCM, se verifica la correcta conexión dirigiéndose al *Menú Principal* y seleccionar *Monitor Sat* > *Calidad.* 

| SurvCE                | ₩ \                   | :00 | SurvCE    |          | ••••    | Y∡ ◀   | <b>())</b> 3:19 |
|-----------------------|-----------------------|-----|-----------|----------|---------|--------|-----------------|
| 😂 TRA: NEWJOB7        | 🗋 🚼 🕻                 | •   | 🔍 🚺       | SAT Moni | tor     |        | - ←             |
|                       |                       |     | Vista-    | SAT      | Info-SA | T I    | Ref             |
|                       |                       |     | Ca        | lidad    |         | Posici | on              |
|                       |                       | _   | Estado:   | FIJO     | (Sim)   |        |                 |
| 4 - 1 - 1 - 3         | a                     |     | Latencia  | a: N/A   |         | 01/1   | 4/2019          |
| <u>1</u> Est. Iotal   | <u>6</u> Localizacion |     | Satélites | s: 16/1  | .7      | 15:    | 19:28.0         |
| -                     |                       |     | Selecció  | ón Base: | IGM1-   | v3.0   |                 |
| 2 Base GNSS 🛛 🧝       | Z Monitor SAT.        |     | Norte Lo  | ocal:    | 61693   | 22.069 | <del>)</del> 7  |
|                       |                       | _   | Este Loo  | cal:     | 63738   | 25.368 | 30              |
| 3 Móvil GNSS 🔀        | 8 Tolerancias         | R   | Altitud L | _OC: 4   | 23.0029 |        |                 |
|                       | T                     | 10  | HDOP:     | 1.10     | TDOP: 2 | .00    |                 |
| , Utilds Recep        | 0.0.10/1              |     | VDOP:     | 2.10     | GDOP: 3 | .10    |                 |
| <sup>4</sup> GNSS     | 9 Perifericos         | 18  | PDOP:     | 2.37     | Descone | ctadoC | onectar         |
|                       | About 5               |     | emcH:     | 0.013    |         |        |                 |
| <u>5</u> Configurar 🛠 | <sup>O</sup> SurvCE   |     | emcV:     | 0.037    | Conecta | do     |                 |

Para mayor información contactarse a <u>ramsac@ign.gob.ar</u>